## **Export in Excel**

In PC CADDIE besteht die Möglichkeit, einen Export in Excel zu machen. Dieser Export ist als Standard hinterlegt. Drucken Sie also in PC CADDIE eine beliebige Liste auf den Bildschirm:

| Drucken: Testausdru              | ıck                     |                        | ×               |
|----------------------------------|-------------------------|------------------------|-----------------|
|                                  |                         |                        |                 |
| OneNote for Windows              | 10 an Microsoft.Office. | OneNote_16001. ^       | Abstand gross   |
| PDF24 Fax an \\.\pipe\           | FaxPrint                |                        | Abstand klein   |
| PDF24 an \\.\pipe\PDF            | Print                   |                        |                 |
| LEER (Export-Datei)              |                         | ~                      | Bildschirm      |
| Layout:                          | STANDARD 👻              | Ein <u>s</u> tellungen | Abstand gross   |
| S <u>e</u> iten (3-5 oder 1;3;6) |                         | An <u>z</u> ahl 1      | Abstand klein   |
| Linker <u>R</u> and              | 0 mm                    |                        | Setup           |
| E <u>x</u> tra Überschrift       | <u>Ü</u> bersetzi       | ung                    | <u>A</u> bbruch |
|                                  |                         |                        |                 |

Klicken Sie dann auf den Button *Kopieren.* Der Inhalt der Liste wird dann in die Zwischenablage kopiert.

| Druck: E-N                                                   | tail [Fertig]<br>Kopieren [F6] 🔁<br>E-Mai<br>Mitglieder MI                                                                 | Speichem (F2) (2) Drucken (F8) Seite 1/1 100%                                                                      | E-Mai                                                                                                    | Stand: 13.02.11.12.05.Uhr                                                                                                    |     |
|--------------------------------------------------------------|----------------------------------------------------------------------------------------------------|----------------------------------------------------------------------------------------------------|----------------------------------------------------------------------------------------------------|----------------------------------------------------------------------------------------------------|-----|
| Nr.<br>1<br>2<br>3<br>4<br>5<br>6<br>7<br>8<br>9<br>10<br>11 | Vorname<br>Heike<br>Heribert<br>Axel<br>Katharina<br>Marina<br>Tobias<br>Rosemarie<br>Anja<br>Benedikt<br>Stefanie<br>Timo | Name<br>Frohgemuth<br>Frohgemuth<br>Heck<br>Kainz<br>Maurer<br>Quickert<br>Arens<br>Schmedding<br>Stökle<br>Tester | Mail<br>heike@frohgemuth.<br>heribert@frohgemuti<br>info@tiny.de<br>kk@pccaddie.com<br>bebe@pccaddie.com<br>info@pccaddie.com<br>info@pccaddie.com<br>kk@pccaddie.com | 2. Mail<br>kk@pccaddie.com<br>info@tiny.de<br>kk@pccaddie.com<br>mm@pccaddie.com<br>katharina_kainz@web.de<br>st@pccaddie.com |     |
| PC CADD                                                      | E 2010 © 1988-2008                                                                                                    | Schmedding Software Systeme GmbH                                                                                   |                                                                                                    | Katharinas Spielwiese, Albaching                                                                                              | • 4 |

Öffnen Sie jetzt in Excel eine neue Seite, klicken Sie mit der Maus in ein leeres Feld und drücken Sie auf der Tastatur Strg + V (für Einfügen aus der Zwischenablage) oder klicken Sie auf das Zeichen in Excel:

| 🗶   🛃 👘 - 🍋 -   =                                                                                                    |                                         | Mappel - Mi                                                                                                    | crosoft Excel                                                                                    |                                               | 🖚 o 🗉 🖾                                                                    |
|----------------------------------------------------------------------------------------------------|-----------------------------------------|----------------------------------------------------------------------------------------------------|--------------------------------------------------------------------------------------------------|-----------------------------------------------|----------------------------------------------------------------------------|
| Datei Start Einfügen Se                                                                                                    | eitenlayout Formeln                     | Daten Überj                                                                                                    | prüfen Ansicht                                                                                   |                                               | x 🖷 🗆 🕥 A                                                                  |
| K     Calibri     11       Einfügen     Image: Calibri     Image: Calibri     Image: Calibri       F     K     Image: Calibri     Image: Calibri       Zwischampbl     Image: Calibri     Image: Calibri     Image: Calibri       Zwischampbl     Image: Calibri     Image: Calibri     Image: Calibri | 1 · · · · · · · · · · · · · · · · · · · | Standard         ▼           -         %         000           -         %         4%           Zahl         □ | Bedingte Formatierung *<br>Als Tabelle formatieren *<br>Zellenformatvorlagen *<br>Formatvorlagen | Einfügen *<br>Koschen *<br>Format *<br>Zellen | ∑ •<br>Sortieren Suchen und<br>2 • und Filtern • Auswählen •<br>Bearbeiten |
| Einfügen (Strg+V)                                                                                                    | Jx                                      | -                                                                                                    |                                                                                                  |                                               | ▼<br>                                                                      |
| Den Inhalt der Zwischenablage<br>einfügen.                                                                                                    | C D                                     | E                                                                                                    | F G                                                                                              | н                                             |                                                                            |
| 2<br>3<br>4<br>5<br>6<br>7<br>8<br>9<br>10                                                                                                    |                                         |                                                                                                    |                                                                                                  |                                               |                                                                            |
| 11<br>12<br>13<br>14<br>15<br>H ← → H Tabelle1 / Tabelle2 / T                                                                                                    | Tabelle3 / 😒 /                          |                                                                                                    |                                                                                                  | 11                                            | <b>↓</b>                                                                   |
| Bereit                                                                                                    |                                         |                                                                                                    |                                                                                                  | III II 1                                      | 00 % 🖸 🕂 🕂                                                                 |

Die kopierten Inhalte befinden sich dann in der Exceltabelle:

|                                                                               | <b>"</b> •)• | (° -  | Ŧ                                                                 |                                                                  |                                                            | Mappe1                                | - Mic    | crosoft Ex                      | cel                                                                           |                                                                           |                                | (       |                                                |                        |
|-------------------------------------------------------------------------------|--------------|-------|-------------------------------------------------------------------|------------------------------------------------------------------|------------------------------------------------------------|---------------------------------------|----------|---------------------------------|-------------------------------------------------------------------------------|---------------------------------------------------------------------------|--------------------------------|---------|------------------------------------------------|------------------------|
| Da                                                                            | tei S        | Start | Einfügen                                                          | Seitenlayou                                                      | t Formeln                                                  | Daten                                 | Überp    | prüfen                          | Ansicht                                                                       |                                                                           |                                |         | ۲ ا                                            | - # X                  |
| Ein                                                                           | fügen 🤞      | - a   | Calibri<br>F K U<br>E * 3<br>Schrif                               | • 11 • 1<br>• A A A<br>• A • 1<br>tart 12                        | ■ = <mark>=</mark> 部<br>E = 3 强<br>定 定   ≫・<br>Ausrichtung | <ul> <li>Standard</li> <li></li></ul> | *<br>000 | Bedir<br>Als Ta<br>Zeller<br>Fo | ngte Formatierung<br>abelle formatieren<br>nformatvorlagen *<br>ormatvorlagen | <ul> <li>✓ Einf(</li> <li>✓ Lösd</li> <li>✓ Form</li> <li>Zell</li> </ul> | igen *<br>hen *<br>hat *<br>en | Σ *<br> | Sortieren Su<br>Ind Filtern - Au<br>Bearbeiten | ichen und<br>swählen * |
|                                                                               | A1           | L     | • (                                                               | f <sub>x</sub>                                                   |                                                            |                                       |          |                                 |                                                                               |                                                                           |                                |         |                                                | *                      |
| 1                                                                             | А            |       | В                                                                 | С                                                                | D                                                          | E                                     |          | F                               | G                                                                             | н                                                                         | 1                              | 1       | J                                              | K                      |
| 1<br>2<br>3<br>4<br>5<br>6<br>7<br>8<br>9<br>10<br>11<br>12<br>13<br>14<br>15 | Nr.          | 1 2 3 | E-Mail - 13<br>Mitglieder<br>Vorname<br>Heike<br>Heribert<br>Axel | .02.11<br>• MIT E-Mail<br>Name<br>Frohgemut<br>Frohgemut<br>Heck | Mail<br>h heike@frohu<br>h heribert@fro<br>info@tiny.di    | 2. Mail<br>kk@pccaddi                 | e.com    | m                               | (Strg) •                                                                      |                                                                           |                                |         |                                                |                        |
| H 4                                                                           | F H 4        | abell | e1 Tabel                                                          | e2 / Tabelle3                                                    |                                                            |                                       | littalia | untific A                       | A Summ                                                                        |                                                                           |                                | 00 PK ( |                                                |                        |
| Ber                                                                           | en           |       |                                                                   |                                                                  |                                                            | M                                     | intein   | vert: 6 A                       | nzani: 64 Summ                                                                | e: 00   🔟 🗆                                                               | 161.1                          | 00% (-  |                                                | •                      |

Nutzen Sie auch die praktischen Funktionen in Excel:

• Die Funktion Suchen + Ersetzen finden Sie über die Tastenkombination Strg + F. Dadurch können Sie z.B. ein Wort "weiblich" suchen und durch ein "w" ersetzen.

| Suchen und Erset | zen 🔹 🕄 🔀                                   |
|------------------|---------------------------------------------|
| Suchen Ersetz    | zen                                         |
| Suchen nach:     | weiblich                                    |
| Ersetzen durch:  | w                                           |
|                  | ptionen >>                                  |
| Alle ersetzen    | Ersetzen Alle suchen Weitersuchen Schließen |

- Listen, die z.B. beim Ausdruck aus PC CADDIE nicht mehr auf eine Din A4 Seite passen, können in Excel komplett angezeigt werden, da beliebig viele Spalten zur Verfügung stehen.
- Die Funktion Sortieren und Filtern in Excel kann sehr praktisch sein. Markieren Sie stets das gesamte Tabellenblatt und filtern und sortieren Sie entsprechend den Spalten.

Es können alle Listen in Excel exportiert werden, mit Ausnahme der Course-Rating-Tabelle.